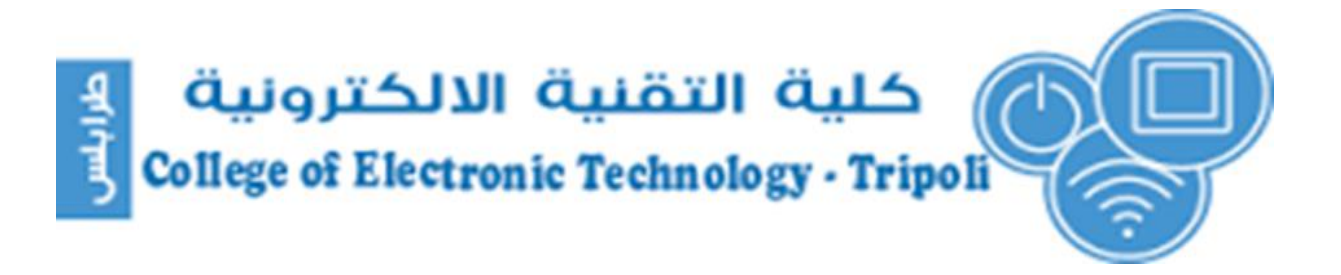

# "Communication department"

# Course Title : LAN Switching and Wireless Case study : Network design for Rockford PLC

Name: Masara Ali Ganbour Registration No:162027 Subject: CCNA 3 recipient: Eng. Hider swaih

# **Abstract:**

This report presents a network design project for the company Rockford PLC , by using the Cisco Packet Tracer v7.2, this network consists of group local networks distributed in different location in Libya , All networks will use Link state Routing protocol (OSPF) to enable these local networks to communicate with each other. default static route must be used to access the internet. a local network Tripoli is the main network has been divided into more than VLAN for several purposes, including remotely management and improve the performance of the network at the division broadcast domain, and will be used HSRP Protocol between Tripoli's routers to do one as active router and one as standby to achieve more availability . for test the connectivity give each device IP dynamically by using Janzur router as DHCP server, which divided the main network ID = 172.22.0.0/21 to size of each LAN Network and create pooling for each local network in DHCP server , for the security and management aspect of the network, Will be used Access control lists (ACLs ) on the level (Layer3).

# **Content list:**

| Theme                                                       | Page |
|-------------------------------------------------------------|------|
| Introduction                                                | 6    |
| Network topology                                            | 7    |
| phase 1 : Addressing the WAN & LAN                          | 8    |
| phase 2 : Basic Router and Switch Configuration             | 11   |
| phase 3 : Configuring Default Routes , OSPF Routing and HSR | 18   |
| Phase 4 : Configure VLAN                                    | 23   |
| Phase 5: Configuring ACLs                                   | 27   |
| Phase 6: Configuring DHCP                                   | 29   |
| Phase 7: NAT                                                | 31   |
| verification and testing                                    | 34   |

# Tables list:

| Tabel title                                                             | Number | Page |
|-------------------------------------------------------------------------|--------|------|
| Block ip addressing used for LANs                                       | 1      | 8    |
| Addressing used to allocates for each Zawiyah (lan1) and Zawiyah (lan2) | 2      | 9    |
| Addressing used to allocates for each WANs                              | 3      | 9    |
| Addressing used to allocates for each VLAN                              | 4      | 10   |
| PCs and Server device that are assigned statically                      | 5      | 10   |
| IP and the subnet Mask for each Interfaces in the Routers devices       | 6      | 14   |
| IP and the subnet Mask for each VLANs in the Switches devices           | 7      | 17   |
| Information needs to apply OSPF                                         | 8      | 20   |
| R – Active / Standby & Virtual                                          | 9      | 24   |

# Figure list :

| Figure title                                                                     | Number | Page |
|----------------------------------------------------------------------------------|--------|------|
| Network Topology                                                                 | 1      | 7    |
| basic configuration in Tripoli1 and all routers                                  | 2      | 11   |
| enable SSH to all routers                                                        | 3      | 12   |
| assign ip address and descriptions to all interfaces in Tripoli1 and all routers | 4      | 13   |
| Basic switch configuration                                                       | 5      | 15   |
| Assign SSH on S1 and all switches                                                | 6      | 16   |
| Assign Management vLan on all switches                                           | 7      | 16   |
| configure default route in Tripoli2                                              | 8      | 18   |
| configure default route in Tripoli1                                              | 9      | 18   |
| configure default route in ISP router                                            | 10     | 18   |
| OSPF configuration                                                               | 12     | 18   |
| configure HSRP in Active router "Tripoli2"                                       | 13     | 19   |
| configure HSRP in Standby router "Tripoli1"                                      | 14     | 21   |
| configure STP & VTP                                                              | 15     | 23   |
| insert VLANs                                                                     | 16     | 24   |
| configure trunks                                                                 | 17     | 25   |
| assign VLANs                                                                     | 18     | 26   |
| ACL applied in Tripoli 1 & 2                                                     | 19     | 27   |
| ACL applied in Tajura                                                            | 20     | 38   |
| DHCP pool in Janzur router                                                       | 21     | 30   |

| assign helper address in Zawiyah router    | 22 | 30 |
|--------------------------------------------|----|----|
| Configure NAT in Tripoli1                  | 23 | 31 |
| Configure NAT in Tripoli2                  | 24 | 32 |
| Assign IP to DNS server                    | 25 | 32 |
| configure web server                       | 26 | 33 |
| access test from Vlan 2 to Janzur PC       | 27 | 34 |
| remotely management from Vlan 99 to Tajura | 28 | 35 |
| remotely management from Vlan 3 to Tajura  | 29 | 35 |
| test to DNS server from Vlan 3             | 30 | 36 |
| show standby brief                         | 31 | 37 |
| Show ip route                              | 32 | 37 |

# **Introduction :**

This case study allows students fully Design a complex network using skills gained throughout the course but build and configure only a prototype as seen in the following diagram .

Rockford PLC is a large company who specialize in the manufacture of several models of cars. The company has been actively new employees throughout the year. Rockford realises that to aggressively compete in its market, the company needs change to its infrastructure that will support new models of cars and Internet access, allowing them to increase their productivity and to follow market trends. Rockford wants to use the internet to gain clients and find new opportunities.

## **Network Requirements:**

Phase 1: Addressing the WAN & LANs .

- Phase 2: Basic Router and Switch Configuration.
- Phase 3: Configuring Default Routes, OSPF Routing and HSRP.
- Phase 4: Configure VLANs.
- Phase 5: Configuring ACLs .
- Phase 6: Configuring DHCP.
- Phase 7: NAT .
- Phase 8: Verification and Testing .

# **Topology:**

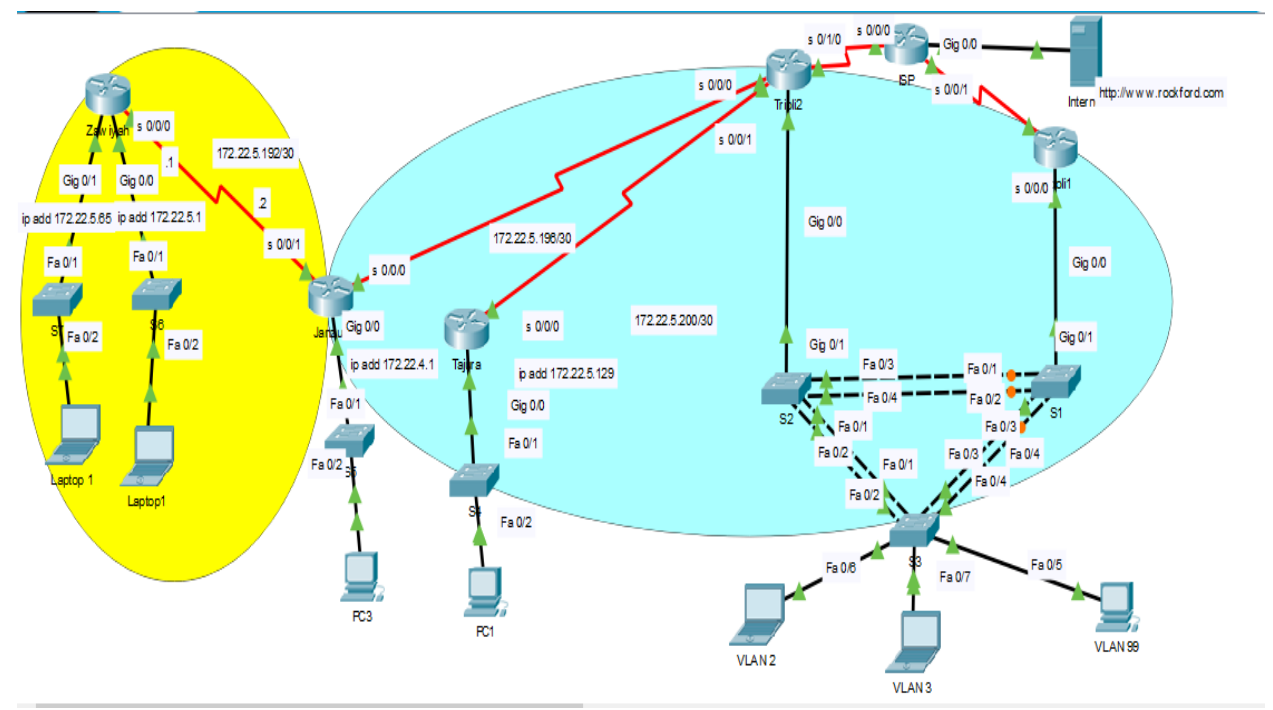

Figure(1) "Network Topology"

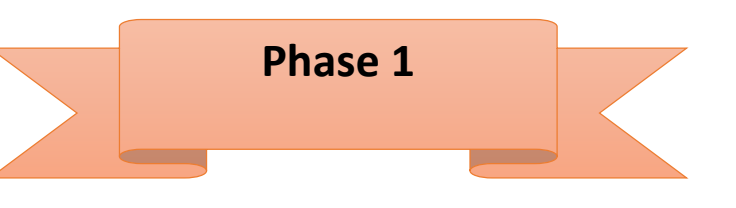

# 1.1 Addressing WAN and LAN

In this company the address is 172.16.0.0/30 will be used distributed to networks and the next table shows addresses used in this phase

| LANs                  | Needed<br>Size | Network      | Hosts<br>Range                    | Broadcast       | Subnet<br>Mask | Prefix |
|-----------------------|----------------|--------------|-----------------------------------|-----------------|----------------|--------|
| Tripoli-<br>Vlans     | 560            | 172.22.0.0   | 172.22.0. 1<br>-<br>172.22.3.254  | 172.22.3.255    | 255.255.255.0  | /22    |
| Tajura                | 60             | 172.22.5.128 | 172.22.5.129<br>-<br>172.22.5.190 | 255.255.255.192 | 172.22.5.191   | /26    |
| Janzur                | 200            | 172.22.4.0   | 172.22.4.1<br>-<br>172.22.4.254   | 255.255.255.0   | 172.22.4.255   | /24    |
| Zawiya<br>(Lan1+Lan2) | 120            | 172.22.5.0   | 172.22.5.1<br>-<br>172.22.5.126   | 255.255.255.128 | 172.22.5.127   | /25    |

Table (1) shows Block ip addressing used to allocates for each LANs

| LANs<br>Allocated<br>size | Allocated<br>size | Network     | Host Range                       | Broadcast    | Subnet Mask     | Prefix |
|---------------------------|-------------------|-------------|----------------------------------|--------------|-----------------|--------|
| Zawiyah<br>LAN1           | 60                | 172.22.5.0  | 172.22.5.1<br>-<br>172.22.5.63   | 172.22.5.63  | 255.255.255.192 | /26    |
| Zawiyah<br>LAN2           | 60                | 172.22.5.64 | 172.22.5.65<br>-<br>172.22.5.127 | 172.22.5.127 | 255.255.255.192 | /26    |

#### Table (2) shows Addressing used to allocates for each Zawiyah (lan1) and Zawiyah (lan2)

Table (3) shows Addressing used to allocates for each WANs

| WAN      | Allocated<br>size | Network      | Host<br>Range                     | Broadcast    | Subnet<br>Mask  | Prefix |
|----------|-------------------|--------------|-----------------------------------|--------------|-----------------|--------|
| WAN<br>1 | 2                 | 172.22.5.192 | 172.22.5.193<br>-<br>172.22.5.194 | 172.22.5.195 | 255.255.255.252 | /30    |
| WAN<br>2 | 2                 | 172.22.5.196 | 172.22.5.197<br>-<br>172.22.5.198 | 172.22.5.199 | 255.255.255.252 | /30    |
| WAN<br>3 | 2                 | 172.22.5.200 | 172.22.5.201<br>-<br>172.22.5.202 | 172.22.5.203 | 255.255.255.252 | /30    |

| LANS    | VLAN<br>Number | Needed<br>Size | Network    | Host range                      | Broadcast    | Subnet<br>Mask  | Prefix |
|---------|----------------|----------------|------------|---------------------------------|--------------|-----------------|--------|
| Tripoli | Vlan 2         | 400            | 172.22.0.0 | 172.22.0.1<br>-<br>172.22.1.254 | 172.22.1.255 | 255.255.254.0   | /23    |
| 1&2     | Vlan 3         | 150            | 172.22.2.0 | 172.22.2.1<br>-<br>172.22.2.254 | 172.22.2.255 | 255.255.255.0   | /25    |
|         | Vlan 99        | 10             | 172.22.3.0 | 172.22.3.1<br>-<br>172.22.3.14  | 172.22.3.15  | 255.255.255.240 | /28    |

#### Table (4) shows Addressing used to allocates for each VLAN

Table(5) shows the PCs and Server device that are assigned statically

| Device      | IPV4<br>Address | Subnet Mask     | <b>DNS Server</b> | Default<br>Getaway |
|-------------|-----------------|-----------------|-------------------|--------------------|
|             | Audress         |                 |                   | Gelaway            |
| PC3(Junzur) | 172.22.4.254    | 255.255.255.0   | 209.1.1.2         | 172.22.4.1         |
| PC4(Tajura) | 172.22.5.190    | 255.255.255.192 | 209.1.1.2         | 172.22.5.129       |
| PC7(VLAN99) | 172.22.3.14     | 255.255.255.240 | 209.1.1.2         | 172.22.3.1         |
| DNS server  | 209.1.1.2       | 255.255.255.252 | 209.1.1.2         | 209.1.1.1          |

# Note

other devices (PCS) will be assigned dynamically for the rest of the LANS (Vlan2,3, Zawiyah LANs), look at DHCP configuration in Phase 6

## 2 Basic Router and Switch configuration

In this phase we apply basic configuration in each router and switch in the Network Topology

### 2.1 Basic router configuration

- •Step 1: Router name ( changing host name in each router ) .
- Step 2 : creating Line console 0 to give password for user mode (cisco)
- Step 3 : creating Password for Privileged mode (class)
- Step 4 : enabling banner message as # Authorized Access Only # .
- •Step 5: encrypt all passwords by using (service password-encryption) command.
- •Step 6 : enabling SSH protocol for secure and encrypted remote management with (cisco.com) domain name and (admin/cisco) as a user information.
- •Step 7 : give ip address for all the interfaces on routers
- •Step 8 : Configure descriptions in point-to-point interfaces
- •Step 9 : Configure descriptions in LAN interfaces

```
Press RETURN to get started!
Router>en
Router#conf t
Enter configuration commands, one per line. End with CNTL/Z.
Router(config) #hostname Tripolil
Tripolil(config)#line console 0
Tripolil(config-line)#pass
Tripolil(config-line) #password cisco
Tripolil(config-line)#exit
Tripolil(config)#enable s
Tripolil(config) #enable secret class
Tripolil(config) #banner motd # Authorized Access Only #
Tripolil(config)#ser
Tripolil(config)#service pass
Tripolil(config)#service password-encryption
Tripolil(config)#
```

#### Figure(2) basic configuration in Tripoli1 and all routers

```
Tripolil(config) #ip domain-name cisco.com
Tripolil(config) #user
Tripolil(config) #username admin pass
Tripolil(config)#username admin password cisco
Tripolil(config)#crypto ke
Tripolil(config)#crypto key g
Tripolil(config)#crypto key generate r
Tripolil(config)#crypto key generate rsa
The name for the keys will be: Tripolil.cisco.com
Choose the size of the key modulus in the range of 360 to 2048 for
your
  General Purpose Keys. Choosing a key modulus greater than 512 may
take
  a few minutes.
How many bits in the modulus [512]: 1024
% Generating 1024 bit RSA keys, keys will be non-exportable...[OK]
Tripolil(config)#line vty 0 4
*Mar 1 0:3:12.517: %SSH-5-ENABLED: SSH 1.99 has been enabled
Tripolil(config-line)#transport input ssh
Tripolil(config-line)#login local
Tripolil(config-line)#exit
Tripolil(config) #ip ssh v 2
Tripolil(config)#
```

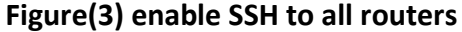

```
Tripolil(config)#int gig 0/0.2
Tripolil(config-subif)#ip add 172.22.0.3 255.255.254.0
% Configuring IP routing on a LAN subinterface is only allowed if
that
subinterface is already configured as part of an IEEE 802.10, IEEE
802.10,
or ISL vLAN.
Tripolil(config-subif) #no sh
Tripolil(config-subif)#int gig 0/0.3
Tripolil(config-subif)#ip add 172.22.2.3 255.255.128
S Configuring IP routing on a LAN subinterface is only allowed if
that
subinterface is already configured as part of an IEEE 802.10, IEEE
802.10,
or ISL vLAN.
Tripolil(config-subif)#int gig 0/0.99
Tripolil(config-subif)#ip add 172.22.3.3 255.255.255.240
% Configuring IP routing on a LAN subinterface is only allowed if
that
subinterface is already configured as part of an IEEE 802.10, IEEE
Tripolil(config-subif)#int gig 0/0
Tripolil(config-if) #no sh
Tripolil(config-if)#
%LINK-5-CHANGED: Interface GigabitEthernet0/0, changed state to up
%LINEPROTO-5-UPDOWN: Line protocol on Interface GigabitEthernet0/0,
changed state to up
%LINK-5-CHANGED: Interface GigabitEthernet0/0.2, changed state to up
%LINEPROTO-5-UPDOWN: Line protocol on Interface GigabitEthernet0/0.2,
changed state to up
%LINK-5-CHANGED: Interface GigabitEthernet0/0.3, changed state to up
%LINEPROTO-5-UPDOWN: Line protocol on Interface GigabitEthernet0/0.3,
changed state to up
%LINK-5-CHANGED: Interface GigabitEthernet0/0.99, changed state to up
%LINEPROTO-5-UPDOWN: Line protocol on Interface
GigabitEthernet0/0.99, changed state to up
Tripolil(config-if)#int se 0/0/0
Tripolil(config-if)#ip add 10.4.0.2 255.255.255.252
Tripolil(config-if) #no sh
%LINK-5-CHANGED: Interface Serial0/0/0, changed state to down
Tripolil(config-if)#
%LINK-5-CHANGED: Interface Serial0/0/0, changed state to down
Tripolil(config-if) #int gig 0/0
Tripolil(config-if)#des
Tripolil(config-if)#description Link to S1
Tripolil(config-if)#int se 0/0/0
Tripolil(config-if)#description Link to ISP
Tripolil(config-if)#
```

Figure(4) assign ip address and descriptions to all interfaces in Tripoli1 and all routers

Note

The IP of other interfaces on the Routers as displayed in the table "7".

| Table (6) shows the IP and the subnet Mask for each Interfaces in the Routers devices |
|---------------------------------------------------------------------------------------|
|---------------------------------------------------------------------------------------|

| IPV4      |            |              |                 |        |  |  |
|-----------|------------|--------------|-----------------|--------|--|--|
| Device    | Interfaces | Addresses    | Subnet Mask     | Prefix |  |  |
|           |            |              |                 |        |  |  |
| Tripoli 2 | G 0/0.2    | 172.22.0.2   | 255.255.254.0   | /23    |  |  |
|           | G 0/0.3    | 172.22.2.2   | 255.255.255.128 | /25    |  |  |
|           | G 0/0.99   | 172.22.3.2   | 255.255.255.240 | /28    |  |  |
|           | S 0/1/0    | 10.4.0.6     | 255.255.255.252 | /30    |  |  |
|           | S 0/0/1    | 172.22.5.202 | 255.255.255.252 | /30    |  |  |
|           | S 0/0/0    | 172.22.5.198 | 255.255.255.252 | /30    |  |  |
|           | G 0/0.2    | 172.22.0.3   | 255.255.254.0   | /23    |  |  |
| Tripoli 1 | G 0/0.3    | 172.22.2.3   | 255.255.255.128 | /25    |  |  |
|           | G 0/0.99   | 172.22.3.3   | 255.255.255.240 | /28    |  |  |
|           | S 0/0/0    | 10.4.0.2     | 255.255.255.252 | /30    |  |  |
| Tajura    | G 0/0      | 172.22.5.129 | 255.255.255.192 | /26    |  |  |
|           | S 0/0/0    | 172.22.5.201 | 255.255.255.252 | /30    |  |  |
|           | G 0/0      | 172.22.4.1   | 255.255.255.0   | /24    |  |  |
| Janzur    | S 0/0/0    | 172.22.5.197 | 255.255.255.252 | /30    |  |  |
|           | S 0/0/1    | 172.22.5.194 | 255.255.255.252 | /30    |  |  |
|           | G 0/0      | 172.22.5.1   | 255.255.255.192 |        |  |  |
| Zawiyah   | G 0/1      | 172.22.5.65  | 255.255.255.192 |        |  |  |
|           | S 0/0/1    | 172.22.5.193 | 255.255.255.252 | /30    |  |  |
|           | G 0/0      | 209.1.1.1    | 255.255.255.252 | /30    |  |  |
| ISP       | S 0/0/0    | 10.4.0.5     | 255.255.255.252 | /30    |  |  |
|           | S 0/0/1    | 10.4.0.1     | 255.255.255.252 | /30    |  |  |

## 2.2 Basic Switch Configuration

Step 1 : Configure hostname in each switch.

- Step 2 :Create line console 0 password (cisco).
- Step 3 : Enable secret password (cisco).
- Step 4 : Encrypt all password using command (Service password-encryption ).
- Step 5 : create banner motd ( #Authorized Access Only # ) .
- Step 6 : create remotely management.
- Step 7 : enabling SSH protocol for secure and encrypted remote management with (cisco.com) domain name and (admin/cisco) as a user information.
- Step 8 : Configure interfaces description that connected to routers

```
Switch>en
Switch#conf t
Enter configuration commands, one per line. End with CNTL/Z.
Switch(config) #hostname S1
Sl(config) #line console 0
S1(config-line) #password cisco
Sl(config-line) #exit
Sl(config) #enable sec
S1(config) #enable secret class
S1(config) #service pas
S1(config) #service password-encryption
Sl(config) #banner motd # Authorized Access Only #
S1(config) #int gig 0/1
S1(config-if)#des
Sl(config-if)#description Link to Tripolil
S1(config-if)#
```

Figure(5) Basic switch configuration

```
Sl(config-if)#
Sl(config-if) #ip domain-name cisco.com
S1(config) #username admin password cisco
Sl(config)#crypto key generate rsa
The name for the keys will be: Sl.cisco.com
Choose the size of the key modulus in the range of 360 to 2048 for
vour
 General Purpose Keys. Choosing a key modulus greater than 512 may
take
 a few minutes.
How many bits in the modulus [512]: 1024
% Generating 1024 bit RSA keys, keys will be non-exportable...[OK]
Sl(config) #ip ssh v 2
*Mar 1 0:6:25.459: %SSH-5-ENABLED: SSH 1.99 has been enabled
S1(config) #line vty 0 4
Sl(config-line) #transport input ssh
Sl(config-line)#login local
Sl(config-line)#
```

figure(6) Assign SSH on S1 and all switches

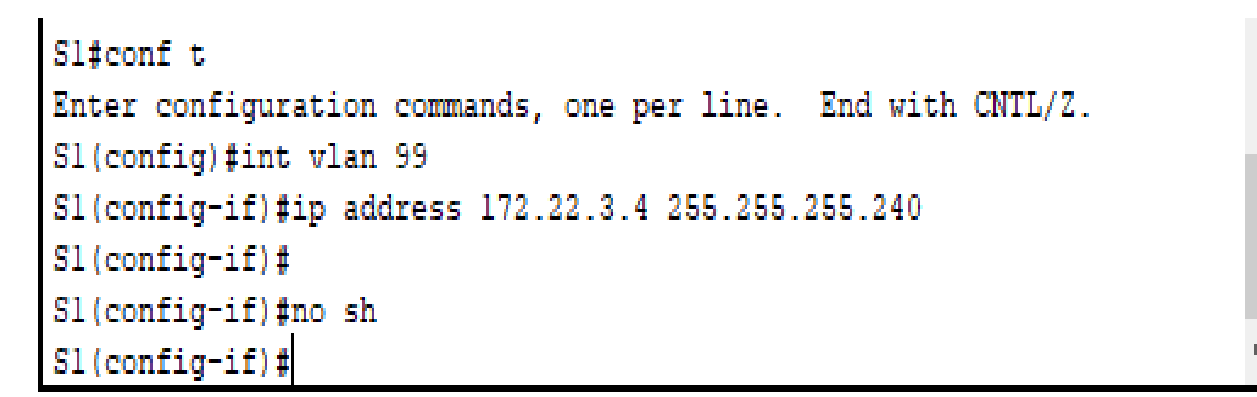

#### Figure(7) Assign Management vLan on all switches

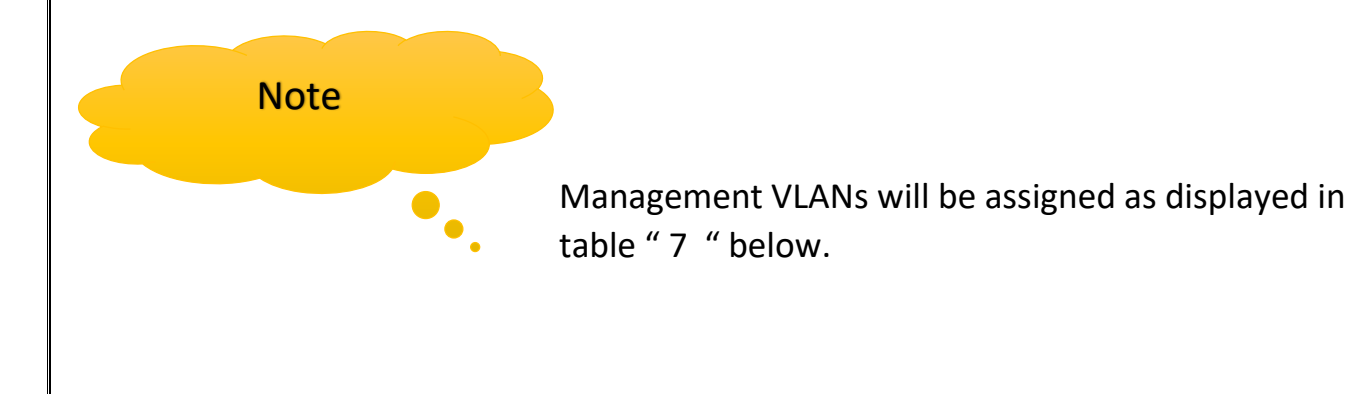

| Device | Interface | IPV4 Address | Subnet Mask     | Prefix | Default<br>Getaway |
|--------|-----------|--------------|-----------------|--------|--------------------|
| S1     | VLAN 99   | 172.22.3.4   | 255.255.255.240 | /28    | 172.22.3.1         |
| S2     | VLAN 99   | 172.22.3.5   | 255.255.255.240 | /28    | 172.22.3.1         |
| S3     | VLAN 99   | 172.22.3.6   | 255.255.255.240 | /28    | 172.22.3.1         |
| S4     | VLAN1     | 172.22.5.130 | 255.255.255.192 | /26    | 172.22.5.129       |
| S5     | VLAN1     | 172.22.4.2   | 255.255.255.0   | /24    | 172.22.4.1         |
| S6     | VLAN1     | 172.22.5.2   | 255.255.255.128 | /25    | 172.22.5.1         |
| S7     | VLAN1     | 172.22.5.66  | 255.255.255.128 | /25    | 172.22.5.65        |

Table(7) shows the IP and the subnet Mask for each VLANs in the Switches devices

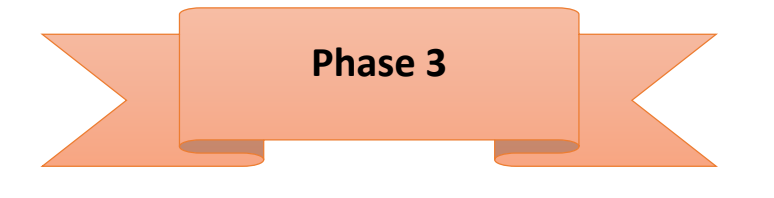

## **3** Configure Default Routes, OSPF Routing and HSRP

## **3.1 Default routes**

We use default route with Routers Tripoli-1 and Tripoli-2, to defines the packet forwarding rule to use when no specific route can be determined for a given Internet Protocol (IP) destination address.

```
Tripoli2#
Tripoli2#conf t
Enter configuration commands, one per line. End with CNTL/Z.
Tripoli2(config)#ip route 0.0.0.0 0.0.0.0 10.4.0.5
Tripoli2(config)#
```

Figure(8) configure default route in Tripoli2

```
Tripolil#conf t
Enter configuration commands, one per line. End with CNTL/Z.
Tripolil(config)#ip route 0.0.0.0 0.0.0.0 10.4.0.1
Tripolil(config)#
```

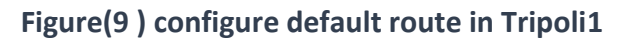

```
ISP(config)#
ISP(config)#ip route 0.0.0.0 0.0.0.0 10.4.0.6
ISP(config)#ip route 0.0.0.0 0.0.0.0 10.4.0.2
ISP(config)#
```

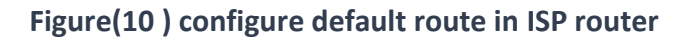

# 3.2 Configure OSPF

## First Step :

Configure router OSPF process ID (Process ID is 10 on all routers).

### second Step :

Configure router ID (Every router must be given an ID, if it is not it will assign an ID automatically depending on the highest interface, we do not want that to happen because the interfaces are not stable and can go down at any moment which will make the router go out of service)

## Third Step :

Configure Network Advertisement (In each router must be advertise all directly connected networks considering area number as required )

### Fourth Step :

Configure a summary (Type 3) for area 1, To minimize the size of routing table, must be configure summary type 3 and this configuration applied in R-janzur because its (ABR) (Area Border Router)

```
R-Tajura(config) #router ospf process-id
R-Tajura(config-router) #router-id ip-add
R-Tajura(config-router) #network Network ID waild-card area area-id
R-Tajura(config-router) #passive-interface g#/#
```

### Figure (11) OSPF configuration

| Router    | Process-ID | Network      | Wildcard<br>Mask | Area-ID | Passive<br>interface |
|-----------|------------|--------------|------------------|---------|----------------------|
|           | 4.4.4.4    | 172.22.0.0   | 0.0.1.255        | 0       | G 0/0.2              |
| Trinoli2  | 4.4.4.4    | 172.22.2.0   | 0.0.0.127        | 0       | G 0/0.3              |
| ΠροιτΖ    | 4.4.4.4    | 172.22.3.0   | 0.0.0.15         | 0       | G 0/0.99             |
|           | 4.4.4.4    | 172.22.5.196 | 0.0.0.3          | 0       | S 0/0/0              |
|           | 4.4.4.4    | 172.22.5.200 | 0.0.0.3          | 0       | S 0/0/1              |
|           | 5.5.5.5    | 172.22.0.0   | 0.0.1.255        | 0       | G 0/0.2              |
| Trinoli 1 | 5.5.5.5    | 172.22.2.0   | 0.0.0.127        | 0       | G 0/0.3              |
| ΤΠΡΟΠ Ι   | 5.5.5.5    | 172.22.3.0   | 0.0.0.15         | 0       | G 0/0.99             |
|           | 2.2.2.2    | 172.22.4.0   | 0.0.0.255        | 0       | G 0/0                |
| Janzur    | 2.2.2.2    | 172.22.5.192 | 0.0.0.3          | 1       | S 0/0/0              |
|           | 2.2.2.2    | 172.22.5.196 | 0.0.0.3          | 0       | S 0/0/1              |
| Tajura    | 3.3.3.3    | 172.22.5.128 | 0.0.0.63         | 0       | G 0/0                |
|           | 3.3.3.3    | 172.22.5.200 | 0.0.0.3          | 0       | S 0/0/0              |
| Zawiyah   | 1.1.1.1    | 172.22.5.0   | 0.0.0.63         | 1       | G 0/0                |
|           | 1.1.1.1    | 172.22.5.64  | 0.0.0.63         | 1       | G 0/1                |
|           | 1.1.1.1    | 172.22.5.192 | 0.0.0.3          | 1       | S 0/0/0              |

## Table (8) Information needs to apply OSPF

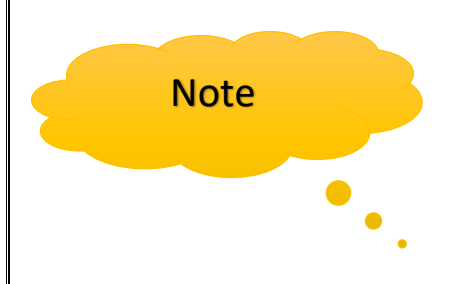

default-information originate will be applied only in Tripoli1 and 2 routers because they are connected to the ISP to be able to propagate other networks and make them able to access the internet as displayed in figure(12).

```
Tripoli2(config) #router ospf 10
Tripoli2(config-router) #default
Tripoli2(config-router) #default-information originate
```

Figure(12)

## 3.3Configure HSRP :

PC1,PC2 and PC3 can connect to outside network by one ip getway, to insure availability of the network should configure HSRP.

In this case (Tripoli 2) have chosen to be the active router because It connect most network devices, this solution is better than giving the active state to Tripoli 1 router because all traffic will across the network to the ISP to reach Zawiyah or Janzur routers, this traffic will make overlay on the network. So the active router (Tripoli 2) configured as figure ().

|            |                 | -                    |                        |              |
|------------|-----------------|----------------------|------------------------|--------------|
| interfaces | Group<br>Number | R-Tripoli 2<br>Activ | R-Tripoli 1<br>Standby | IP R-Virtual |
| G 0/0.2    | 1               | 172.22.0.2           | 172.22.0.3             | 172.22.0.1   |
| G 0/0.3    | 1               | 172.22.2.2           | 172.22.2.3             | 172.22.2.1   |
| G 0/0.99   | 1               | 172.22.3.2           | 172.22.3.3             | 172.22.3.1   |

#### Table (9) R – Active / Standby & Virtual

```
Tripoli2(config) #int gig 0/0.2
Tripoli2(config-subif) #standby 1 ip 172.22.0.1
Tripoli2(config-subif) #standby 1 pr
Tripoli2(config-subif) #standby 1 prio
Tripoli2(config-subif) #standby 1 priority 150
Tripoli2(config-subif) #standby 1 preempt
Tripoli2(config-subif) #standby 1 ip 172.22.2.1
Tripoli2(config-subif) #standby 1 ip 172.22.2.1
Tripoli2(config-subif) #standby 1 priority 150
Tripoli2(config-subif) #standby 1 priority 150
Tripoli2(config-subif) #standby 1 priority 150
Tripoli2(config-subif) #standby 1 preempt
Tripoli2(config-subif) #standby 1 ip 172.22.3.1
Tripoli2(config-subif) #standby 1 ip 172.22.3.1
Tripoli2(config-subif) #standby 1 priority 150
Tripoli2(config-subif) #standby 1 priority 150
Tripoli2(config-subif) #standby 1 preempt
Tripoli2(config-subif) #standby 1 preempt
Tripoli2(config-subif) #standby 1 priority 150
```

Figure (13) configure HSRP in Active router "Tripoli2"

```
Tripolil(config) #int gig0/0.2

Tripolil(config-subif) #standby 1 ip 172.22.0.1

Tripolil(config-subif) #standby 1 preempt

Tripolil(config-subif) #int gig0/0.3

Tripolil(config-subif) #standby 1 ip 172.22.2.1

Tripolil(config-subif) #standby 1 preempt

Tripolil(config-subif) #standby 1 ip 172.22.3.1

Tripolil(config-subif) #standby 1 ip 172.22.3.1

Tripolil(config-subif) #standby 1 ip 172.22.3.1

Tripolil(config-subif) #standby 1 preempt

Tripolil(config-subif) #standby 1 preempt

Tripolil(config-subif) #standby 1 preempt

Tripolil(config-subif) #standby 1 preempt

Tripolil(config-subif) #standby 1 preempt
```

```
Figure (14) configure HSRP in Standby router "Tripoli1"
```

# Phase 4

## 4. Configure VLANs

### 4.1 Apply the switch configuration as follows

- STP (PVST +) - VTP Server (S1) -VTP Client (S2,S3)

S1(config)#spanning-tree mode pvst

S1(config)#vtp domain cisco S1(config)#vtp password cisco

S2(config)#spanning-tree mode pvst

S2(config)#vtp mode client S2(config)#vtp domain cisco S2(config)#vtp password cisco

S3(config)#spanning-tree mode pvst

S3(config)#vtp mode client S3(config)#vtp domain cisco S3(config)#vtp password cisco

Figure (15) configure STP & VTP

## 4.2 Creating VLANS on server switch

Create and name two Data VLANs and one Management VLAN

– VLAN 99: Management

- VLAN 100: Native

– VLAN 2: Production.

it configured as displayed in figure (16)

S1 : Vtp mode is server by default

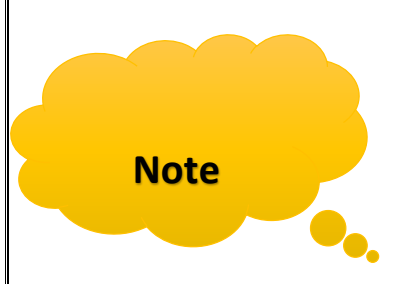

in this step every switch will be configured separately, SW1 will be the server switch, so the VLANS will be created just on this switch, and it will automatically send to other switches those has been configured as a client (S2&S3).

```
Sl(config) #vlan 99
Sl(config-vlan) #name Management
Sl(config-vlan) #vlan 100
Sl(config-vlan) #name Native
Sl(config-vlan) #vlan 2
Sl(config-vlan) #name Production
Sl(config-vlan) #vlan 3
Sl(config-vlan) #vlan 3
Sl(config-vlan) #name Sales
Sl(config-vlan) #
```

Figure (16) insert VLANs

#### Configure three switches (S1,S2&S3) assign :

- assign G0/1 ports as Trunks on S1&S2.
- assign fast Ethernet ports 1-4 as Trunks (802.1Q).
- configure Ether channel.

```
Sl(config)#int gig 0/1
Sl(config-if)#switch
Sl(config-if)#switchport mode trunk
Sl(config-if)#interface range fa 0/1-4
Sl(config-if-range)#switchport mode trunk
Sl(config-if-range)#
```

Figure (17) configure trunks

### 4.3 Assigning Ports:

## These ports on switch 3 will configured as access ports as follows

- Port 5 to Vlan 99
- Ports 6-15 to Vlan 2
- Port 16-20 to Vlan 3
- Disable all unused ports and put them in Garbage VLAN (VLAN98)

```
S3(config) #int fa 0/5
S3(config-if) #switchport mode access
S3(config-if) #switchport access vlan 99
S3(config-if) #int range fa 0/6-15
S3(config-if-range) #switchport mode access
S3(config-if-range) #switchport access vlan 2
S3(config-if-range) #int range fa 0/16-20
S3(config-if-range) #switchport mode access
S3(config-if-range) #switchport access vlan 3
S3(config-if-range) #switchport access vlan 3
S3(config-if-range) #
```

```
S3(config-vlan)#int range fa 0/21-24
S3(config-if-range)#switchport mode access
S3(config-if-range)#switchport access vlan 98
S3(config-if-range)#int range fa 0/21-24
S3(config-if-range)#sh
%LINK-5-CHANGED: Interface FastEthernet0/21, changed state to
administratively down
%LINK-5-CHANGED: Interface FastEthernet0/22, changed state to
administratively down
%LINK-5-CHANGED: Interface FastEthernet0/23, changed state to
administratively down
%LINK-5-CHANGED: Interface FastEthernet0/23, changed state to
administratively down
%LINK-5-CHANGED: Interface FastEthernet0/24, changed state to
administratively down
%LINK-5-CHANGED: Interface FastEthernet0/24, changed state to
administratively down
S3(config-if-range)#
```

Figure (18) assign VLANs

an access control lists are used For security purposes, ACL can deny or permit packets based on source and destination IP address, port numbers and upper layer protocols.

### 5.1 Configure Standard ACL to filter traffic:

The ACL should Deny only the Zawiyah LANs access to VLAN 2 (Production), permit all others as in figure ().

#### **5.2Configure Named Standard ACL to filter traffic:**

Prevent all networks to access Tajura network , except for VLAN2 and Janzur network they have the permission to access Tajura network , This list applied to Tajura router as follows.

#### 5.3Use an ACL to control SSH access to all routers

Allow SSH session to all routers from the Management VLAN (VLAN99) only; SSH sessions from all other networks should be denied.

**Note:** configure this ACL on all routers, and activated on all interfaces in the router

```
Tripoli2(config)#access-list 1 deny 172.22.5.0 0.0.0.63
Tripoli2(config)#access-list 1 deny 172.22.5.64 0.0.0.63
Tripoli2(config)#access-list 1 permit any
Tripoli2(config)#int gig 0/0
Tripoli2(config-if)#ip access-group 1 out
Tripoli2(config-if)#
```

Figure (19) ACL applied in Tripoli 1 & 2

```
Tajura(config) #ip access-list standard ACL1
Tajura(config-std-nacl) # permit 172.22.2.0 0.0.0.255
Tajura(config-std-nacl) #permit 172.22.4.0 0.0.0.255
Tajura(config-std-nacl) #deny any
Tajura(config-std-nacl) #int gig 0/0
Tajura(config-if) #ip access-group ACL1 out
Tajura(config-if) #
Tajura(config-if) #
Tajura(config-if) #
```

Figure (20) ACL applied in Tajura

Dynamic Host Configuration Protocol (DHCP) is a network management protocol used on UDP/IP networks where by a DHCP server dynamically assigns an IP address and other network configuration parameters to each device on a network to save time/work especially in large network.

6.1 DHCP should provide services to the following LANs hosts:

- Tripoli's VLAN 2, VLAN 3
- Janzur's LAN
- Zawiyah's LANs

6.2 Janzur router will be the DHCP server who is the responsible for distributing IP addresses .

6.3 pass the following parameters to the hosts :

- IP address and Subnet Mask .
- Default Gateway.
- DNS address (209.1.1.2).

6.4 Exclude the first 10 IP addresses from each pool (to be used for printers, servers, and so on)

#### Note

To get the addresses from DHCP Janzur and to forward the packet (Broadcast) for all LANs needs IP from DHCP serve, must be configured Tripoli1 & Tripoli 2 as Relay agent by assigning the ip helper address. As shown below:

```
ip dhcp excluded-address 172.22.4.1 172.22.4.10
ip dhcp excluded-address 172.22.5.1 172.22.5.10
ip dhcp excluded-address 172.22.5.65 172.22.5.75
ip dhcp excluded-address 172.22.0.1 172.22.0.10
ip dhcp excluded-address 172.22.2.1 172.22.2.10
.
```

Figure (21) DHCP pool in Janzur router

```
Zawiyah (config) #ip dhep pool LAN1-Zawiyah
Zawiyah (dhep-config) #network 172.22.5.0 255.255.255.192
Zawiyah (dhep-config) #default-router 172.22.5.1
Zawiyah (dhep-config) #dns-server 209.1.1.2
Zawiyah (dhep-config) #ip dhep pool LAN2-Zawiyah
Zawiyah (dhep-config) #network 172.22.5.64 255.255.255.192
Zawiyah (dhep-config) #default-router 172.22.5.65
Zawiyah (dhep-config) #default-router 172.22.5.65
Zawiyah (dhep-config) #dns-server 209.1.1.2
Zawiyah (dhep-config) #int range gig 0/0-1
Zawiyah (config-if-range) #ip helper-address 172.22.5.194
Zawiyah (config-if-range) #
```

#### Figure(22) assign helper address in Zawiyah router

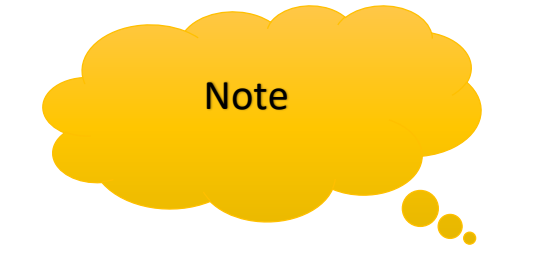

When assign helper address in figure (22) it should assign to VLAN2, VLAN 3 and Zawiyah.

#### NAT

Network Address Translator (NAT) commonly refers to a box that interconnects a local network to the public Internet, where the local network runs on a block of private IPv4 addresses.

In the original design of the Internet architecture, each IP address was defined to be globally unique and globally reachable. In contrast, a private IPv4 address is meaningful only within the scope of the local network behind a NAT and, as such, the same private address block can be reused in multiple local networks, as long as those networks do not directly talk to each other. Instead, they communicate with each other and with the rest of Internet through NAT boxes

#### 7.1 The Tripoli's (1) routers will perform NAT. Configure the routers as follows:

- Define an access control list, which will translate for all internal (172.16.0.0/20) addresses, and deny all other traffic. Establish dynamic source translation, specifying the NAT pool and the ACL defined in the previous steps. Specify the inside and the outside NAT interfaces.

```
Tripolil(config)#ip nat pool NAT1 200.198.10.138 200.198.10.190
netmask 255.255.255.192
Tripolil(config)#access-list 3 permit 172.22.0.0 0.0.15.255
Tripolil(config)#ip nat inside source list 3 pool NAT1 overload
Tripolil(config)#int se 0/0/0
Tripolil(config-if)#ip nat outside
Tripolil(config-if)#int gig 0/0.2
Tripolil(config-subif)#ip nat inside
Tripolil(config-subif)#int gig 0/0.3
Tripolil(config-subif)#int gig 0/0.99
Tripolil(config-subif)#ip nat inside
Tripolil(config-subif)#ip nat inside
Tripolil(config-subif)#ip nat inside
Tripolil(config-subif)#ip nat inside
Tripolil(config-subif)#ip nat inside
Tripolil(config-subif)#ip nat inside
Tripolil(config-subif)#ip nat inside
Tripolil(config-subif)#ip nat inside
Tripolil(config-subif)#ip nat inside
Tripolil(config-subif)#ip nat inside
Tripolil(config-subif)#ip nat inside
Tripolil(config-subif)#ip nat inside
Tripolil(config-subif)#ip nat inside
Tripolil(config-subif)#ip nat inside
Tripolil(config-subif)#ip nat inside
Tripolil(config-subif)#ip nat inside
Tripolil(config-subif)#ip nat inside
```

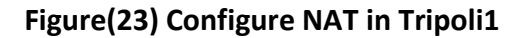

```
Tripoli2(config) #ip nat pool NAT1 200.198.10.138 200.198.10.190
netmask 255.255.255.192
Tripoli2(config)#access-list 3 permit 172.22.0.0 0.0.15.255
Tripoli2(config) #ip nat inside source list 3 pool NAT1 overload
Tripoli2(config) #int se 0/1/0
Tripoli2(config-if) #ip nat outside
Tripoli2(config-if) #int se 0/0/0
Tripoli2(config-if) #ip nat inside
Tripoli2(config-if) #int se 0/0/1
Tripoli2(config-if) #ip nat inside
Tripoli2(config-if)#int gig 0/0.2
Tripoli2(config-subif) #ip nat inside
Tripoli2(config-subif) #int gig 0/0.3
Tripoli2(config-subif) #ip nat inside
Tripoli2(config-subif)#int gig 0/0.99
Tripoli2(config-subif) #ip nat inside
Tripoli2(config-subif)#
```

Figure(24) Configure NAT in Tripoli2

#### 7.2 Connect a Server to the ISP's G1/1 port to simulate an ISP server.

Configure this Server as follows:

- Configure the IP address and subnet mask as 209.1.1.2/30.
- Configure the default gateway to be 209.1.1.1.

| ( | Internet  |        |          |         |             |            |  |  |  | - |  |
|---|-----------|--------|----------|---------|-------------|------------|--|--|--|---|--|
|   | Physical  | Config | Services | Desktop | Programming | Attributes |  |  |  |   |  |
|   | O DHCP    | 1      |          |         | Static      |            |  |  |  |   |  |
|   | IP Addres | \$     |          |         | 209.1.1.2   |            |  |  |  |   |  |
|   | Subnet M  | ask    |          |         | 255.255.25  | 55.252     |  |  |  |   |  |
|   | Default G | ateway |          |         | 209.1.1.1   |            |  |  |  |   |  |
|   | DNS Serv  | er     |          |         | 0.0.0.0     |            |  |  |  |   |  |

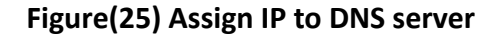

## 7.3 Configure the server to act as a web server

Enable a simple web page (www. rockford.com) that will tell users that they have reached the ISP

| DHCPv6        |   | asource Decor | de       |              |      |      |      |          |   |
|---------------|---|---------------|----------|--------------|------|------|------|----------|---|
| TFTP          |   | esource Recor |          |              |      |      |      |          |   |
| DNS           | N | ame           | _        | www.rockford | .com |      | Туре | A Record | • |
| SYSLOG        |   |               |          |              |      |      |      |          |   |
| AAA           | A | ddress 209.1  | .1.2     |              |      |      |      |          |   |
| NTP           |   |               | Add      |              | Save | •    |      | Remove   |   |
| EMAIL         |   |               |          |              |      | -    |      |          |   |
| FTP           |   | No.           | <b>T</b> | Name         |      | Туре |      | Detail   |   |
| IoT           |   |               | -        |              |      |      |      |          |   |
| VM Management |   |               |          |              |      |      |      |          |   |
| Radius EAP    |   |               |          |              |      |      |      |          |   |
|               |   |               |          |              |      |      |      |          |   |
|               |   |               |          |              |      |      |      |          |   |
|               |   |               |          |              |      |      |      |          |   |

Figure(26) configure web server

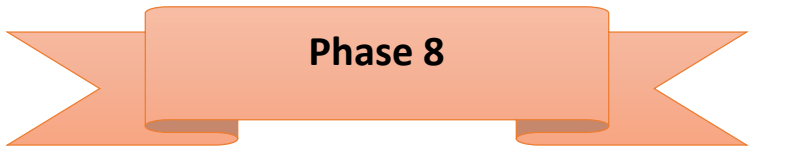

# **Verification and Testing**

## 8.1 Test remotely access from Vlan2 to Janzur as in figure (27).

Some hosts can't reach another network because it denied by ACL like :

- Zawyiah LANs can't reach Vlan2
- Vlan3 , Vlan 99 & Zawyah can't reach Tajura Lan
- -remotely management to all routers just from Vlan99

| C:\>ping 172.22.4.11                                                                                   |
|----------------------------------------------------------------------------------------------------|
| Pinging 172.22.4.11 with 32 bytes of data:                                                             |
| Reply from 172.22.4.11: bytes=32 time=1ms TTL=126                                                      |
| Reply from 172.22.4.11: bytes=32 time=2ms TTL=126<br>Reply from 172.22.4.11: bytes=32 time=1ms TTL=126 |
| Reply from 172.22.4.11: bytes=32 time=11ms TTL=126                                                     |
| <pre>Ping statistics for 172.22.4.11:<br/>Packets: Sent = 4, Received = 4, Lost = 0 (0% loss),</pre>   |
| Approximate round trip times in milli-seconds:<br>Minimum = lms, Maximum = llms, Average = 3ms         |
| C:\>                                                                                                   |

figure (27) access test from Vlan 2 to Janzur PC

# 8.2 Test with (SSH)

Command Prompt

Packet Tracer PC Command Line 1.0 C:\>ssh -1 admin 172.22.5.129

Password:

Authorized Access Only

Tajura>en Password: Tajura#conf t Enter configuration commands, one per line. End with CNTL/Z. Tajura(config)#

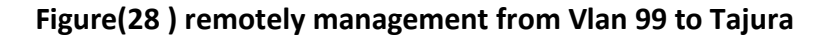

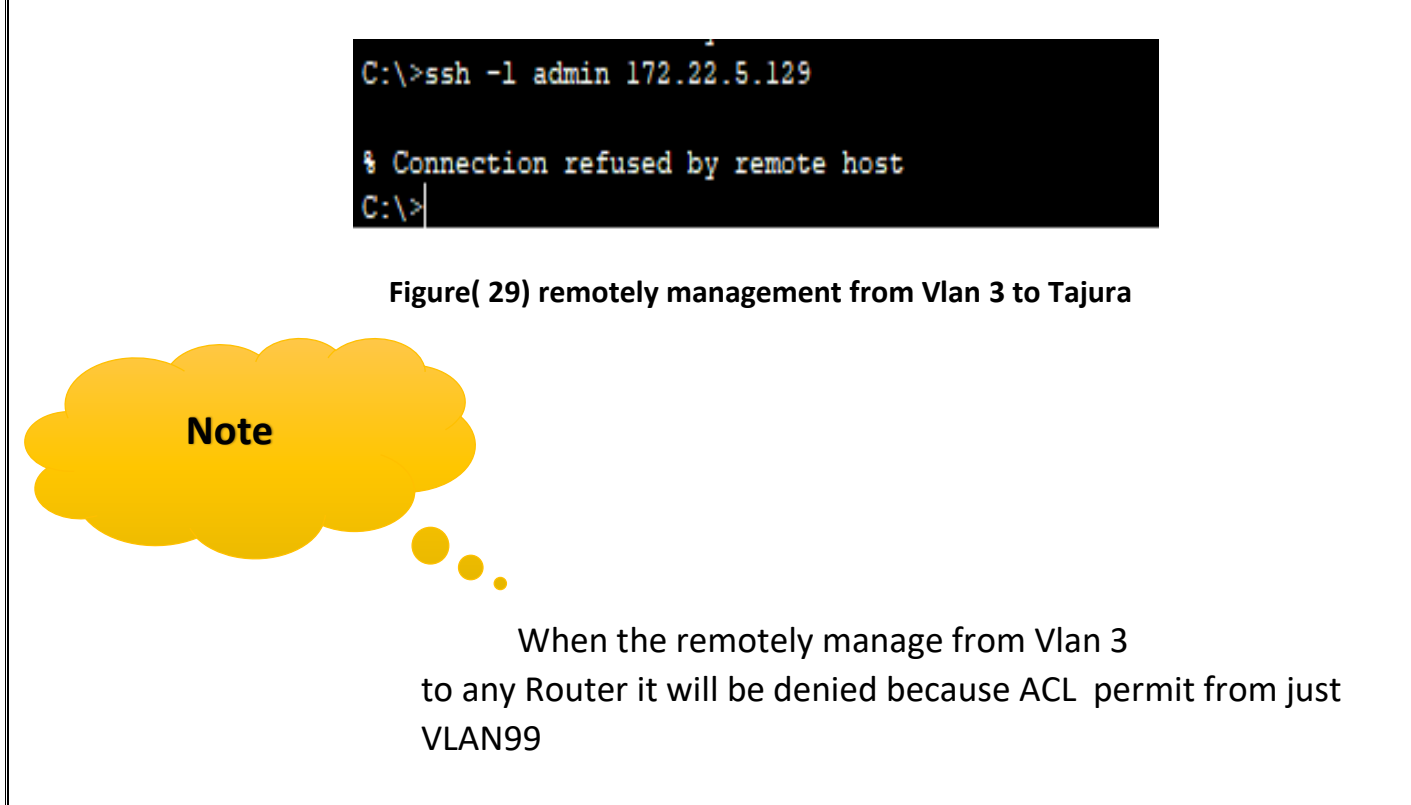

# 8.3 Test from Vlan 3 PC to DNS server .

| R VLAN 3                                                                             | _  | $\Box$ $\times$ |
|--------------------------------------------------------------------------------------|----|-----------------|
| Physical Config Desktop Programming Attributes                                       |    |                 |
| Web Browser                                                                          |    | х               |
| < > URL http://209.1.1.2                                                             | Go | Stop            |
| Rockford Plc                                                                         |    | ^               |
| Welcome to Rockford Plc company. Opening doors to new opportunities. Mind Wide Open. |    |                 |
| Quick Links:                                                                         |    |                 |
| A small page                                                                         |    |                 |
| Copyrights                                                                           |    |                 |
| Image page                                                                           |    |                 |
| Image                                                                                |    |                 |
| Figure ( 30) test to DNS server from Vlan 3                                          |    |                 |

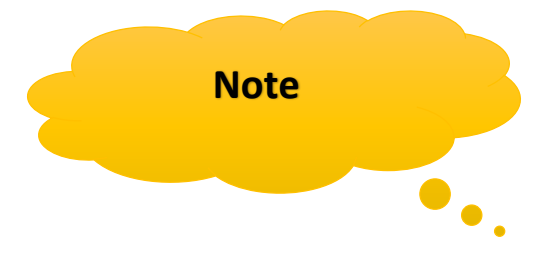

Also when shutdown the LAN interface for (R-Tripoli2/Active), the Network is working without any problem, because (R-Tripoli1) transition from standby to Active state and had become forwarding data over Network

#### 8.4 Verification (show standby brief in Tripoli 2 to make Shure its Active router)

```
Tripoli2#sh standby brief
                    P indicates configured to preempt.
Interface
         Grp Pri P State
                            Active
                                             Standby
Virtual IP
Gig
               150 P Active local
                                             172.22.0.3
           1
172.22.0.1
Gia
           1
               150 P Active local
                                             172.22.2.3
172.22.2.1
               150 P Active local
                                             172.22.3.3
Gia
           1
172.22.3.1
Tripoli2#
```

Figure(31) show standby brief

8.5 Verification (show ip route to know routing table in Janzur router)

```
Janzur#sh ip route
Codes: L - local, C - connected, S - static, R - RIP, M - mobile, B -
BGP
        D - EIGRP, EX - EIGRP external, O - OSPF, IA - OSPF inter area
N1 - OSPF NSSA external type 1, N2 - OSPF NSSA external type 2
E1 - OSPF external type 1, E2 - OSPF external type 2, E - EGP
        i - IS-IS, L1 - IS-IS level-1, L2 - IS-IS level-2, ia - IS-IS
inter area
            candidate default, U - per-user static route, o - ODR
        P - periodic downloaded static route
Gateway of last resort is 172.22.5.198 to network 0.0.0.0
     10.0.0.0/30 is subnetted, 2 subnets
         10.4.0.0/30 [110/129] via 172.22.5.198, 00:39:37, Serial0/0/0
10.4.0.4/30 [110/128] via 172.22.5.198, 00:40:07, Serial0/0/0
0
0
      172.22.0.0/16 is variably subnetted, 13 subnets, 6 masks
172.22.0.0/23 [110/65] via 172.22.5.198, 00:39:37,
0
Serial0/0/0
         172.22.2.0/24 [110/65] via 172.22.5.198, 00:39:37,
0
Serial0/0/0
         172.22.3.0/28 [110/65] via 172.22.5.198, 00:39:37,
0
Serial0/0/0
         172.22.4.0/24 is directly connected, GigabitEthernet0/0
L
          172.22.4.1/32 is directly connected, GigabitEthernet0/0
0
          172.22.5.0/26 [110/65] via 172.22.5.193, 00:40:12,
Serial0/0/1
0
          172.22.5.64/26 [110/65] via 172.22.5.193, 00:40:12,
Serial0/0/1
0
          172.22.5.128/26 [110/129] via 172.22.5.198, 00:40:07,
Serial0/0/0
С
          172.22.5.192/30 is directly connected, Serial0/0/1
L
          172.22.5.194/32 is directly connected, Serial0/0/1
С
          172.22.5.196/30 is directly connected, Serial0/0/0
          172.22.5.197/32 is directly connected, Serial0/0/0
L
0
          172.22.5.200/30 [110/128] via 172.22.5.198, 00:40:07,
Serial0/0/0
O*E2 0.0.0.0/0 [110/1] via 172.22.5.198, 00:40:07, Serial0/0/0
Janzur#
```

Figure(32) Show ip route

# **References :**

- Eng. Haider Swaih ppt slides